## Step 1: Go to <a href="https://icbe2021.edzil.la/">https://icbe2021.edzil.la/</a>

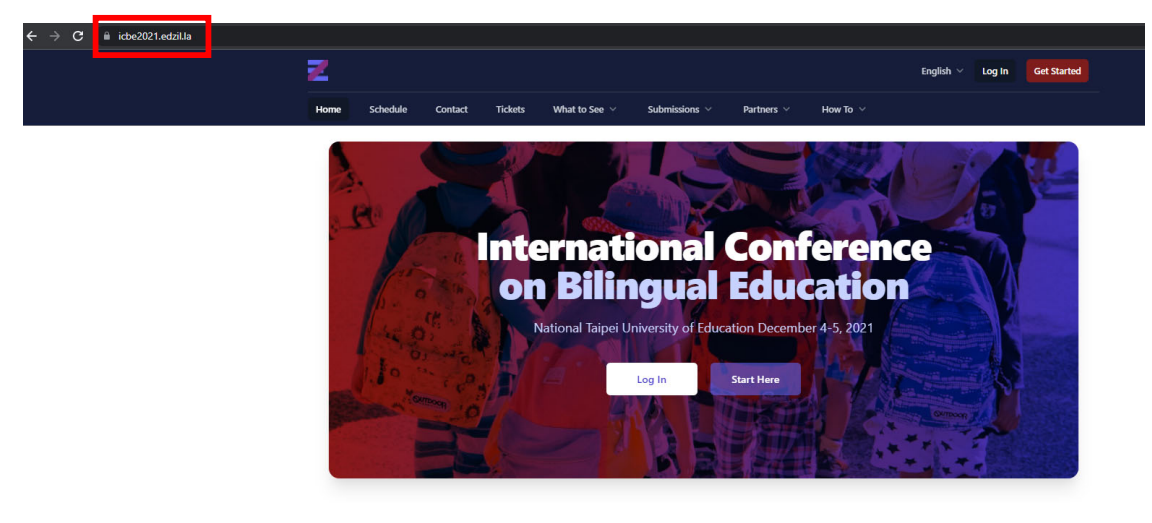

## Step 2: Click "Log In"

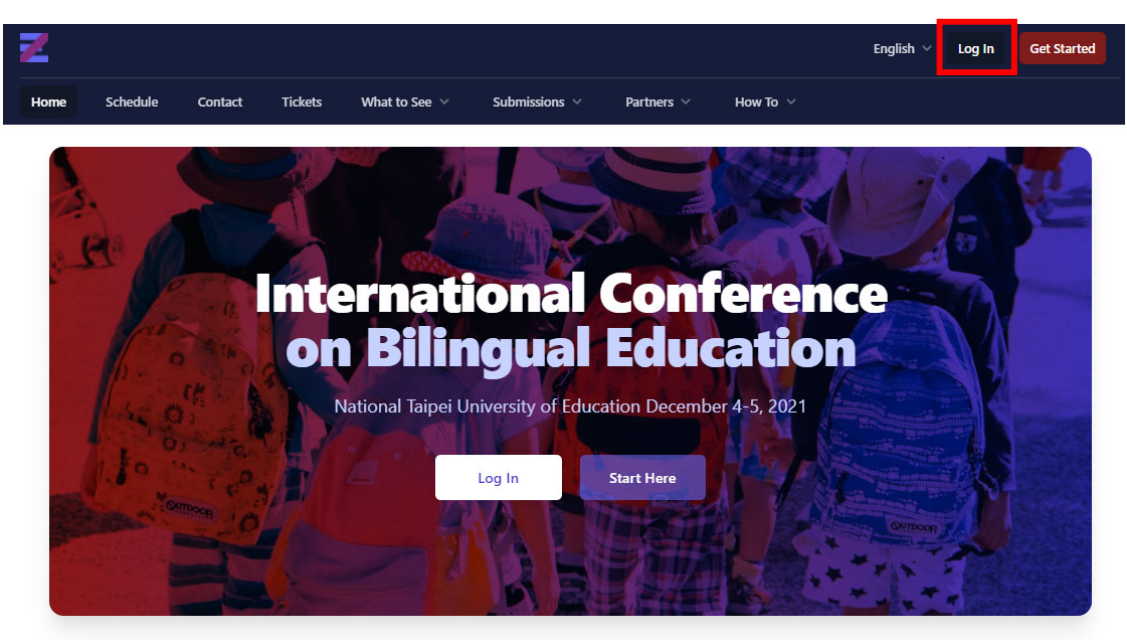

Step 3: Log in using your Google account or by entering your email address and password, then click "Log In"

| If you joined with | Google Auth or GitHub |
|--------------------|-----------------------|
| G                  | 0                     |
| or if you join     | ed with a password    |
| Email address      |                       |
| Password           |                       |
|                    | Forget your paceword  |

## Step 4: Click your profile picture

| Z    |          |         |         |                    |               |            |          | English 🗸 🛛 Live |  |
|------|----------|---------|---------|--------------------|---------------|------------|----------|------------------|--|
| Home | Schedule | Contact | Tickets | What to See $\vee$ | Submissions 🗸 | Partners 🗸 | How To 🗸 |                  |  |

Step 5: Click "Your Ticket"

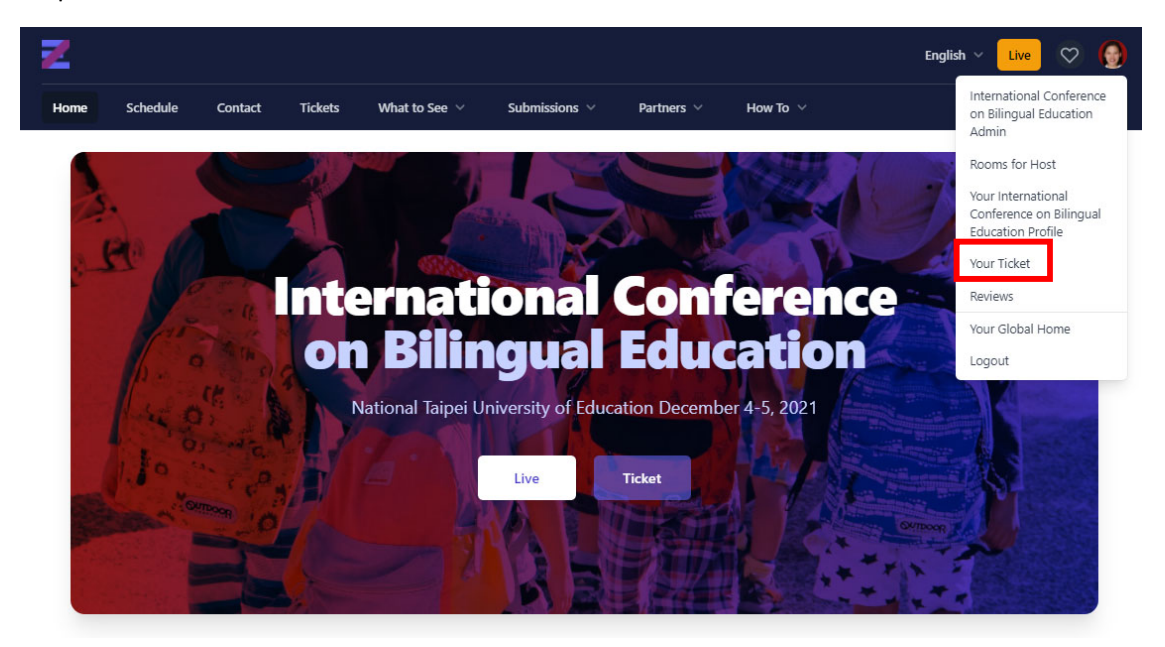

Step 6: If you want to download your certificate as a presenter, click "Download Certificate"

If you want to download your certificate as a participant, click "Attendance Certificate"

| 4                                  |                 |              |                                             |                            |                     |                         | English 🗸 🛛 Live                     | $\heartsuit$            | 9 |
|------------------------------------|-----------------|--------------|---------------------------------------------|----------------------------|---------------------|-------------------------|--------------------------------------|-------------------------|---|
| Home Sche                          | ule Contact     | Tickets      | What to See $$                              | Submissions 🗸              | Partners 🗸          | How To 🗸                |                                      |                         |   |
| International<br>Ticket Informatic | Conference on E | ilingual Edu | cation / Your Tic                           | ket                        |                     |                         |                                      |                         |   |
| Status                             |                 |              | Free                                        |                            |                     |                         |                                      |                         |   |
| Notes                              |                 |              | If your status                              | is 'Paid' or 'Free' then y | ou're good to go, a | nd you can attend the e | went. If you don't have a ticket, yo | u'll be able            |   |
|                                    |                 |              |                                             | open sessions only p       | forded the event ha | is such sessions.       |                                      |                         | e |
| Attachments                        |                 |              | @ Receip                                    | ot (PDF)                   |                     | is such sessions.       | Get                                  | a receipt               |   |
| Attachments                        |                 |              | <ul><li>0 Receip</li><li>0 Preser</li></ul> | ot (PDF)                   | ovided the event h  | is such sessions.       | Get<br>Download C                    | a receipt<br>ertificate |   |